# 数据恢复教程

(账号有使用期限,请尽快进行恢复)

#### 一、恢复准备

1. 一台电脑, windows 和 mac 系统均可, 电脑一个盘的可用空间大于

#### 手机已使用空间

2. 需要恢复设备连接到电脑的数据线

#### 二、下载安装恢复软件

- 1. 软件下载地址: <u>http://download.huidashi123.com</u>
- 2. 复制下载链接,通过浏览器打开网址
- 下载恢复软件,选择对应电脑系统的版本,如 windows 电脑选择 「win 版本」,苹果电脑选择「mac 版本」
- 4. 点击"立即安装",安装软件,安装成功后等待苹果驱动安装完成

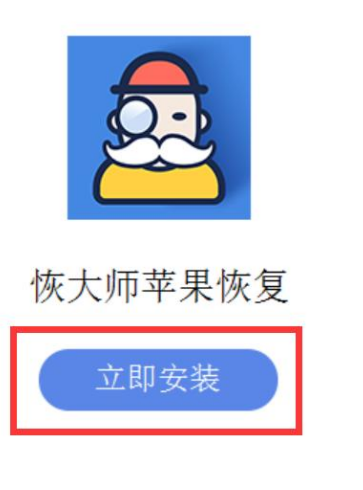

自定义安装 ≫

\_ ×

### 三、登录软件备份手机数据

 点击软件右上角的登录按钮,输入「我的订单-订单详情」中提供的 "账户"与"密码"登录软件

| <u>a</u> | 恢大师苹郹 | 果恢复                                                                                                    |                                          | ▲ 未登录 三                        | ×              |
|----------|-------|----------------------------------------------------------------------------------------------------|------------------------------------------|--------------------------------|----------------|
|          |       | 从iPhone/iPadi<br>通过设备扫描恢复                                                                                                    | 设备恢复                                     | 从iTunes恢复<br>通过iTunes备份文件进行恢复。 | 大気を見ていた。       |
|          | 正在安装  | حکومت<br>دور<br>دور | 登录 □ □ □ □ □ □ □ □ □ □ □ □ □ □ □ □ □ □ □ | 来设备驱动和组件<br>発线面新住設             |                |
|          |       |                                                                                                    |                                          |                                | the TI and Att |

- 2. 手使用数据线连接电脑, 解锁手机并点击屏幕中的信任
- 3. 选择要恢复的数据类型,点击开始扫描

| 1 2<br>ABC 3<br>DEF 连接后,您的设置和数据将可以从这台<br>电脑进行访问。                                                                                                    |  |  |  |  |  |  |
|----------------------------------------------------------------------------------------------------|--|--|--|--|--|--|
| 4<br>GHI 5<br>JKL 6<br>MNO<br>Passbook Tunes Store App Store 20世                                                                                                    |  |  |  |  |  |  |
| 解锁后若没有弹出信任提示,或误点了"不信任",请重新连接设备。                                                                                                    |  |  |  |  |  |  |
| (iOS7 及以下版本系统的设备解锁即可)                                                                                                    |  |  |  |  |  |  |
| 从iPhone/iPad设备恢复     通过设备扫描恢复     通过设备扫描恢复     通过设备扫描恢复                                                                                                    |  |  |  |  |  |  |
| 请您选择要恢复的数据类型:                                                                                                    |  |  |  |  |  |  |
| 常田信息                                                                                                    |  |  |  |  |  |  |
| ADVENTED AVENUE                                                                                                    |  |  |  |  |  |  |
| 1979日2000<br>「 短信 S 通话记录 S 通讯录 S 书签 S 提醒事項 S 备忘录 S 日历                                                                                                    |  |  |  |  |  |  |
| - 1975日245<br>2 短信  2 通话记录  2 通讯录  2 书签  2 提醒事項  2 备忘录  2 日历 照片/税频及其它                                                                                                    |  |  |  |  |  |  |
| Instruction         ジ 短信       ジ 通话记录       ジ 通讯录       ジ 书签       ジ 提醒事項       ジ 备忘录       ビ 日历         照片/脱频及其它         ジ 照片       ジ 視鏡       ジ 姫信附件       ジ 备忘录附件       ダ 语音备忘录                                                                                                    |  |  |  |  |  |  |
| - FINGLAGE                                                                                                    |  |  |  |  |  |  |
| PROBLACK          ● 拒信       ● 通話记录       ● 通讯梁       ● 书签       ● 提醒事項       ● 备忘录       ● 日历         開片/税類及其它         ● 照片       ● 視频       ● 短個附件       ● 备忘录附件       ● 语音备忘录         // 通言方APP         ● 微信適訊录       ● 微信聊天记录       ● 微信勝件       ● 微信影件       ● WhatsApp順天记录       ● WhatsApp影件 |  |  |  |  |  |  |

## 四、扫描完成保存需要的数据

1.扫描完成后选择要恢复的内容,点击恢复到电脑即可

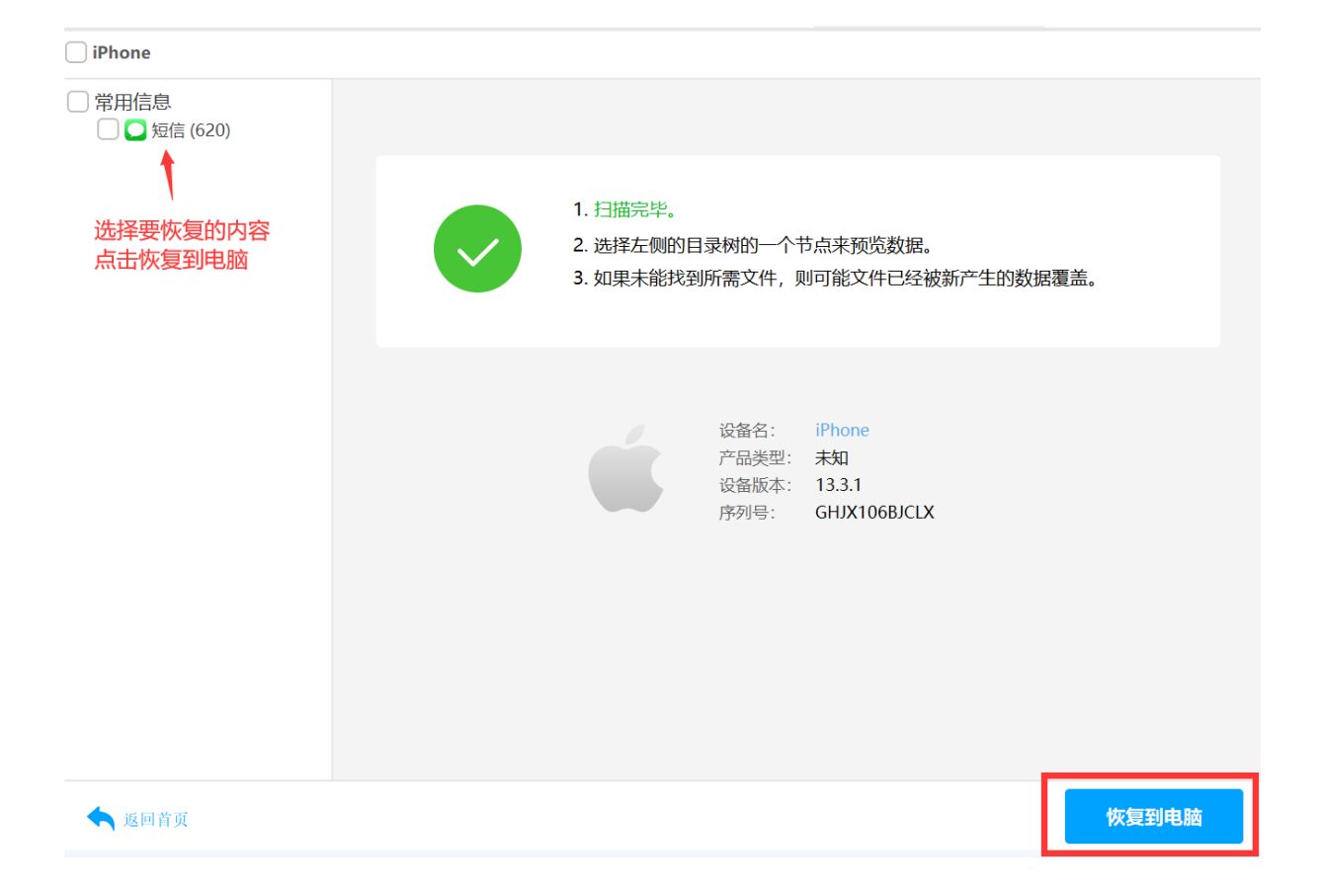